## **PHILIPS RESPIRONICS BIPAP A30/A40:** QUICK START GUIDE

#### **Primarily CPAP Device**

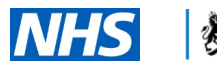

Cabinet Office

### **CONNECT AND SET UP RESPIRONICS BIPAP A30/A40**

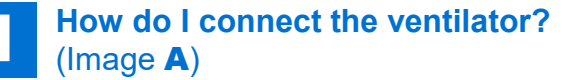

- Connect breathing system to the air outlet port shown at ①.
- Connect the AC power cord to the AC power inlet at the back shown in ②. DC power can be used for the BiPAP A40 only shown in ③
- Insert grey foam air filter into the filter area shown in **④**

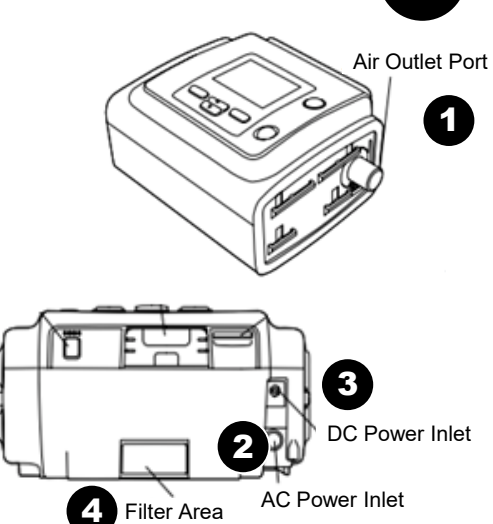

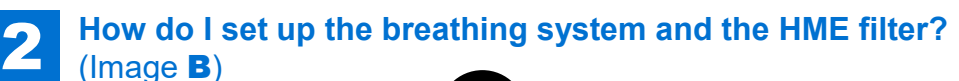

 Connect the bacterial filter shown in **0** to the air outlet

#### port shown in 2

- Connect the flexible tubing
  to the bacterial filter
- Connect the tubing to the mask and attach the headgear to the mask
- Add the oxygen to the patient circuit. A pressure valve must be placed between the device and oxygen source

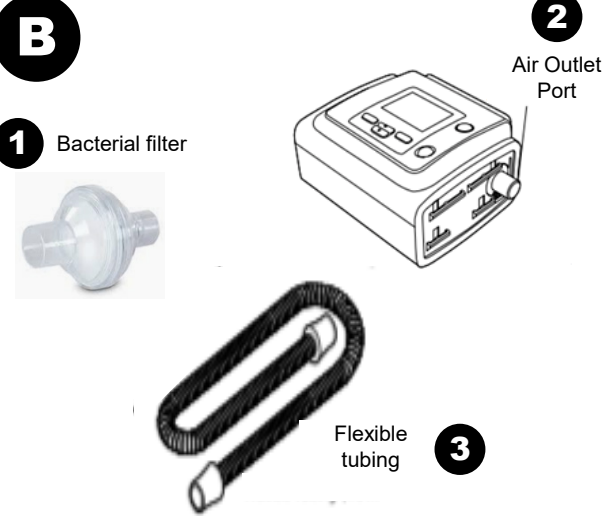

### SET THE CONTROLS ON THE RESPIRONICS BIPAP A30/A40

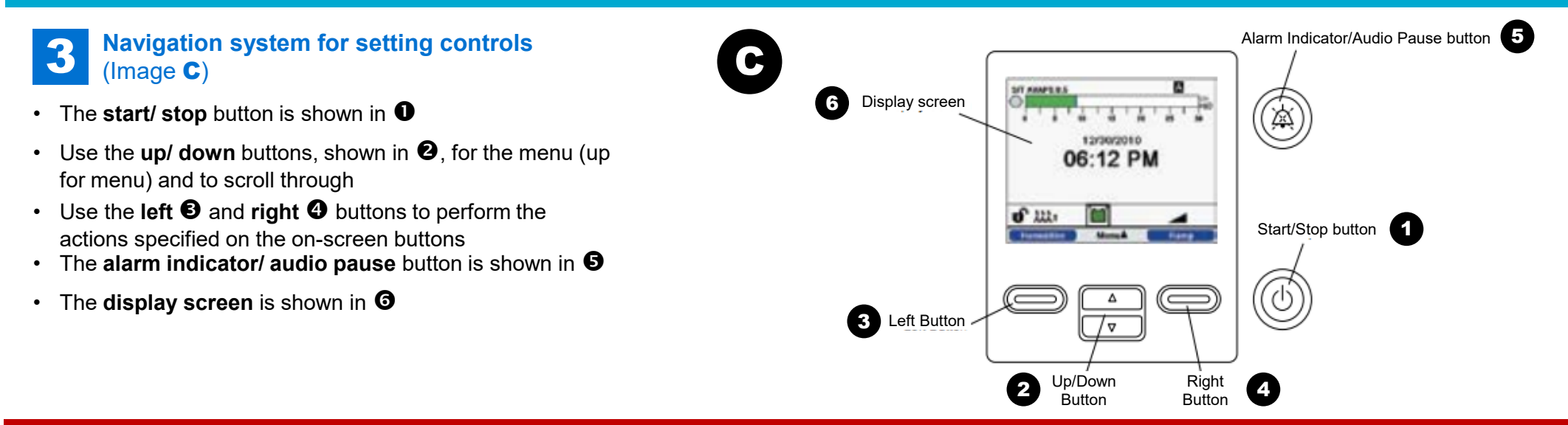

## **PHILIPS RESPIRONICS BIPAP A30/A40:** QUICK START GUIDE

#### **Primarily CPAP Device**

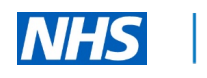

Cabinet Office

### **OPERATE THE RESPIRONICS BIPAP A30/A40**

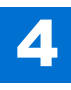

## How do I set the mode(s)? (Image **D**)

- Use the up button 1 to access the menu 2
- The left **3** and right **4** buttons allow you to select and cancel
- Navigate to settings and alarms 6
- Select mode > select CPAP
- Select pressure of  $4-20cm H_2O$

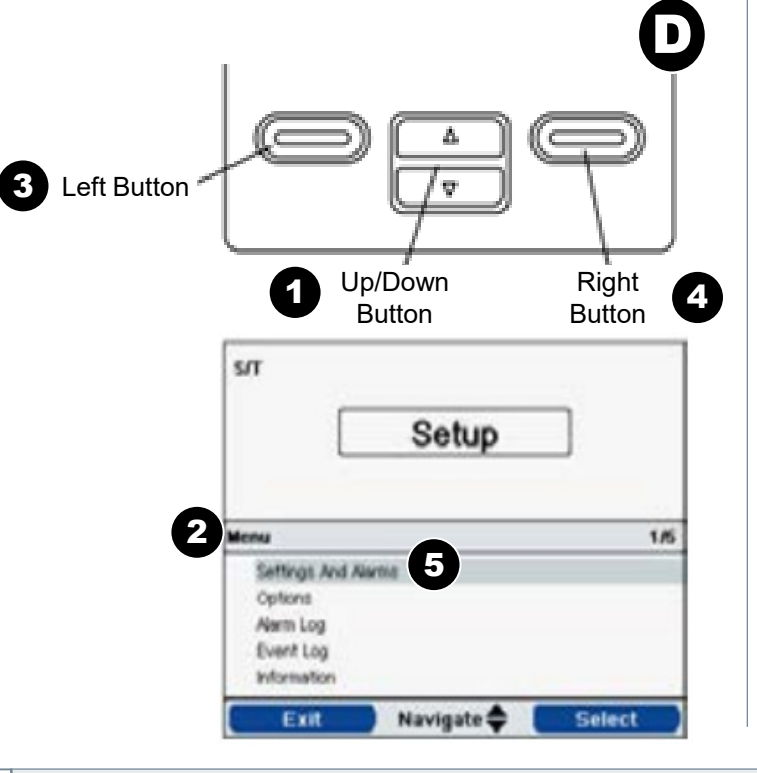

#### 5 How do I check the device? (Image E)

- To check the alarm log, use the same process in the previous section to access the menu and scroll to alarm log as shown in ①
- To check the event log use the same process, as above, to access the menu and scroll to event log as shown in ②
- To view the device information, access the menu and scroll to information as shown in ③. This gives the summary of the current prescription, device and system settings

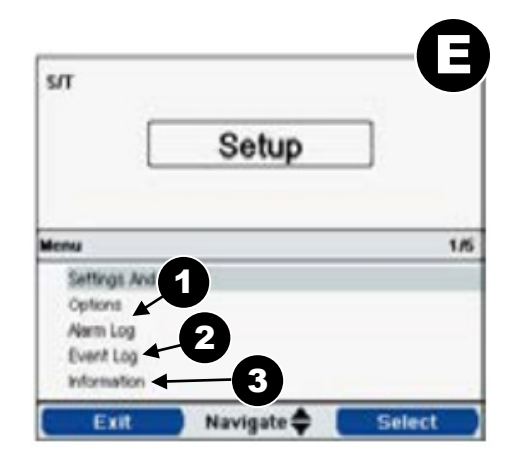

# 6 What do the alarms mean? (Image F)

- A continuous audible alarm indicates ventilator inoperative
- If the **alarm indicator** button **①** flashes **red** and there is an audible indicator, then this is a high priority alarm. This will indicate:
  - Circuit disconnect: disconnected or large leak
  - Apnoea
  - High respiratory rate
  - Low minute ventilation
- Press the alarm indicator button **①** to reset the alarm, after the issue is resolved

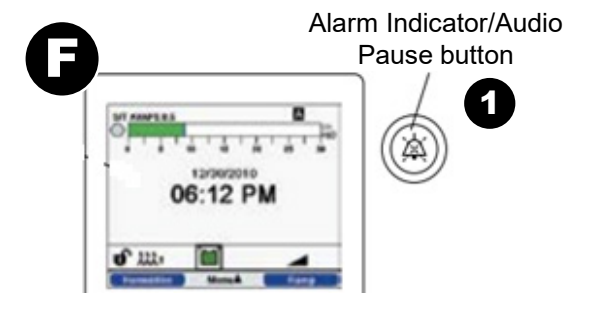

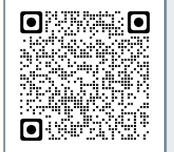

Latest Training Information can be found on:

https://portal.e-lfh.org.uk/Component/Details/606835

VP036 V1.0